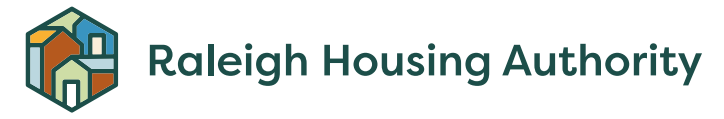

## RentCafe Landlord Portal

## **Registration Instructions**

- 1) First Time Visitors: Follow the "Click here to register" link.
  - <u>Returning Visitors:</u> Login with your email and password.

|       | Email                   |  |
|-------|-------------------------|--|
|       | Password                |  |
| Login | Remember Me             |  |
| _     | Click here The register |  |
|       | Forgot password?        |  |

2) Select "I have a registration code"

| To participate as a landlord with our agency, please register an account. If we have issued you a registration code, please enter it here. |                         | Landlord Registration                                                                                               |     |
|----------------------------------------------------------------------------------------------------|-------------------------|----------------------------------------------------------------------------------------------------|-----|
| I have a registration code                                                                                                    | To participate as a iss | landlord with our agency, please register an account. If we h<br>ued you a registration code, please enter it here. | ave |
|                                                                                                    |                         | I have a registration code                                                                                          | +   |
| I do NOT have a registration code                                                                                                    |                         | I do NOT have a registration code                                                                                   |     |

3) Enter the registration code from your welcome letter. If you have multiple properties, you will see more than one registration code. You will only need to enter one into the below box on the portal. Once you are set up in the portal, you can register the second property.

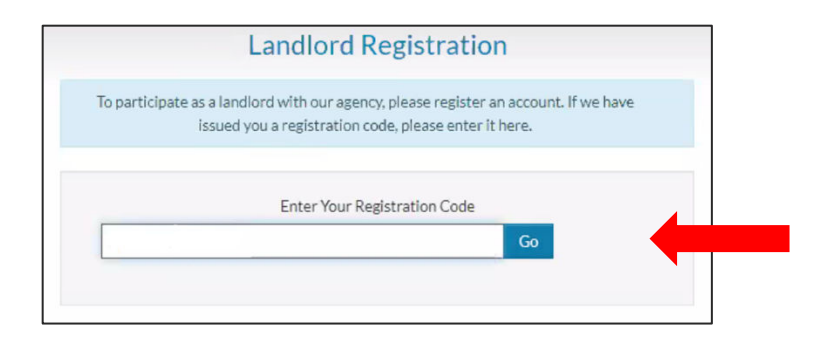

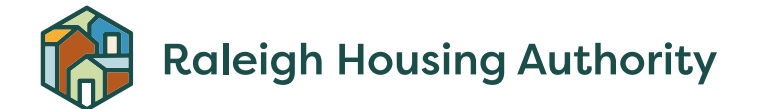

4) Fill out the Landlord Personal Details form. Please note that **\*red asterisks\*** are required fields.

| enotes a required field                                                         |                    |            |                                                                |
|---------------------------------------------------------------------------------|--------------------|------------|----------------------------------------------------------------|
| ersonal Details                                                                 |                    |            |                                                                |
| First Name*                                                                     |                    |            |                                                                |
|                                                                                 |                    | If th      | e property is under a company                                  |
| Last Name*                                                                      |                    | nam<br>and | e, you can enter that as "first"<br>"last" name in the portal. |
| Tax ID or SSN*                                                                  | 4                  | For        | <b>Tax ID/ SSN:</b><br>Don't use dashes                        |
| ۲                                                                               |                    | •          | Must match what we have in                                     |
| Phone (Mobile)*                                                                 |                    | •          | For property managers, please                                  |
| (555) 555-5555                                                                  |                    |            | use the ID for the owner.                                      |
| Account Nickname<br>Email Address*                                              |                    |            |                                                                |
| YourEmail@Example.com                                                           |                    |            |                                                                |
| Confirm Email Address*                                                          |                    |            |                                                                |
| YourEmail@Example.com                                                           |                    | Pass       | words must have:<br>At least one uppercase letter              |
| Password*                                                                       |                    | •          | At least one lowercase letter<br>At least one symbol           |
| Weak                                                                            | Medium Strong      | •          | A minimum of 10 characters                                     |
|                                                                                 |                    |            |                                                                |
|                                                                                 |                    |            |                                                                |
| This site is protected by reCAPTCHA and the Goog<br>and Terms of Service apply. | gle Privacy Policy |            |                                                                |
| I have read and accept the <u>Terms and Cond</u>                                | itions             |            |                                                                |
|                                                                                 |                    |            |                                                                |